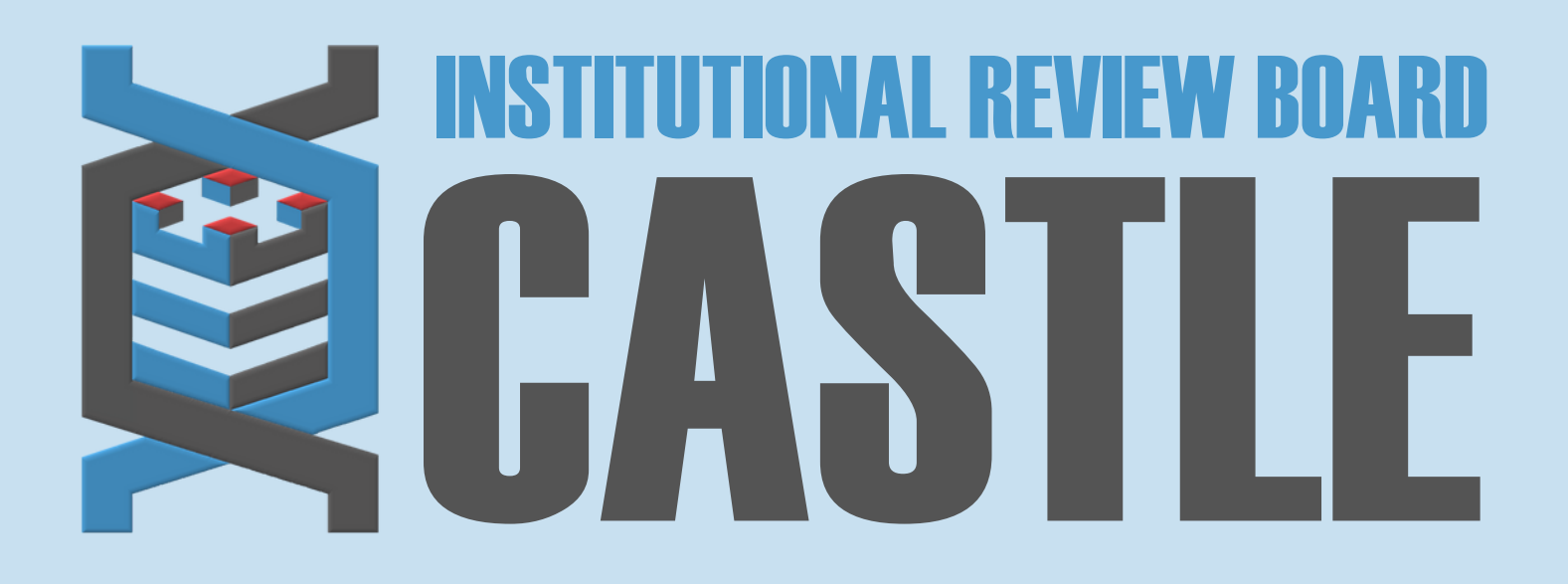

# HOW TO ADD TRANSLATIONS TO AN ACTIVE STUDY

#### STEP 1

#### LOG INTO THE PORTAL

Go to <u>https://castleirb.com/</u> and click on the "HOW TO SUBMIT" icon on the top right of main homepage. Click on "Access the Portal Here".

Or you can go directly to: https://castleirb.my.irbmanager.com/

STEP 2

#### LOGIN

Sign in with your email address and password.

#### STEP 3

## **MY PROTOCOLS**

Click on the specific protocol number on your **Home** page, under the heading '**My Protocols'**.

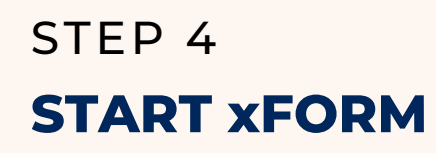

Under 'Actions' on the top left of the Home page, click on Start xForm.

#### STEP 5

## **AMENDMENT FORM**

- 1. Select "Amendment Form".
- 2. Select Number/Type of Participants in the Amendment Type section.
- 3. On next page, select **"Type of Participants"** (e.g. vulnerable populations)
- 4. Select "Non-English Speaking participants".
- 5. Complete sections on whom will be providing the translations and answer the additional questions.

#### STEP 6

## SUBMIT

Complete the form (if providing translated documents and certification of

IRBTEAM@CASTLEIRB.COM

translation, attach them) and Submit.

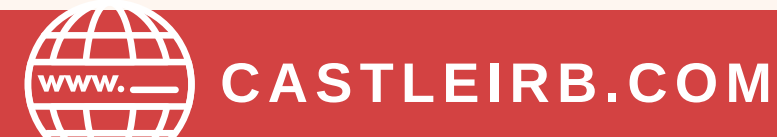